Cara Pembelian di

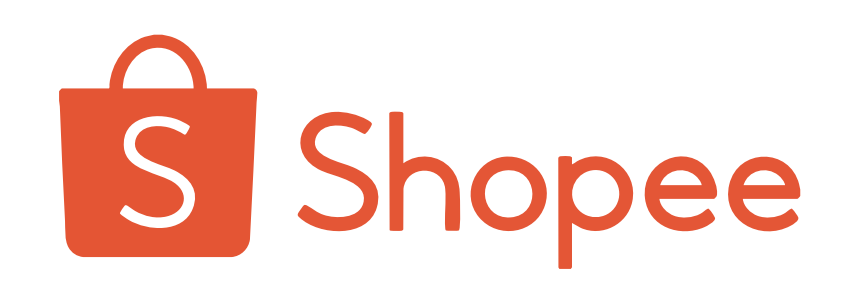

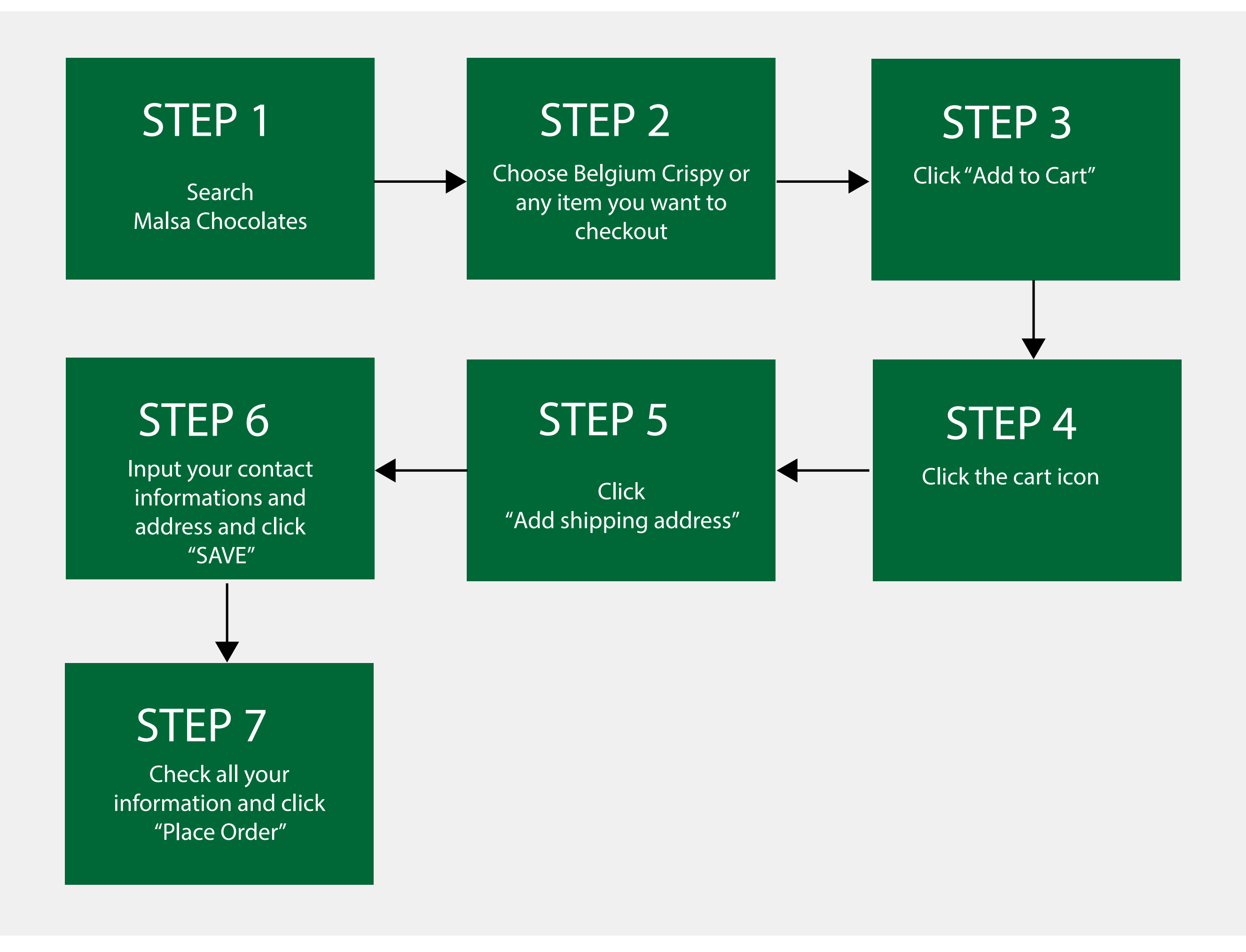